## **Toolkit Product Shopping Ads (PSA)**

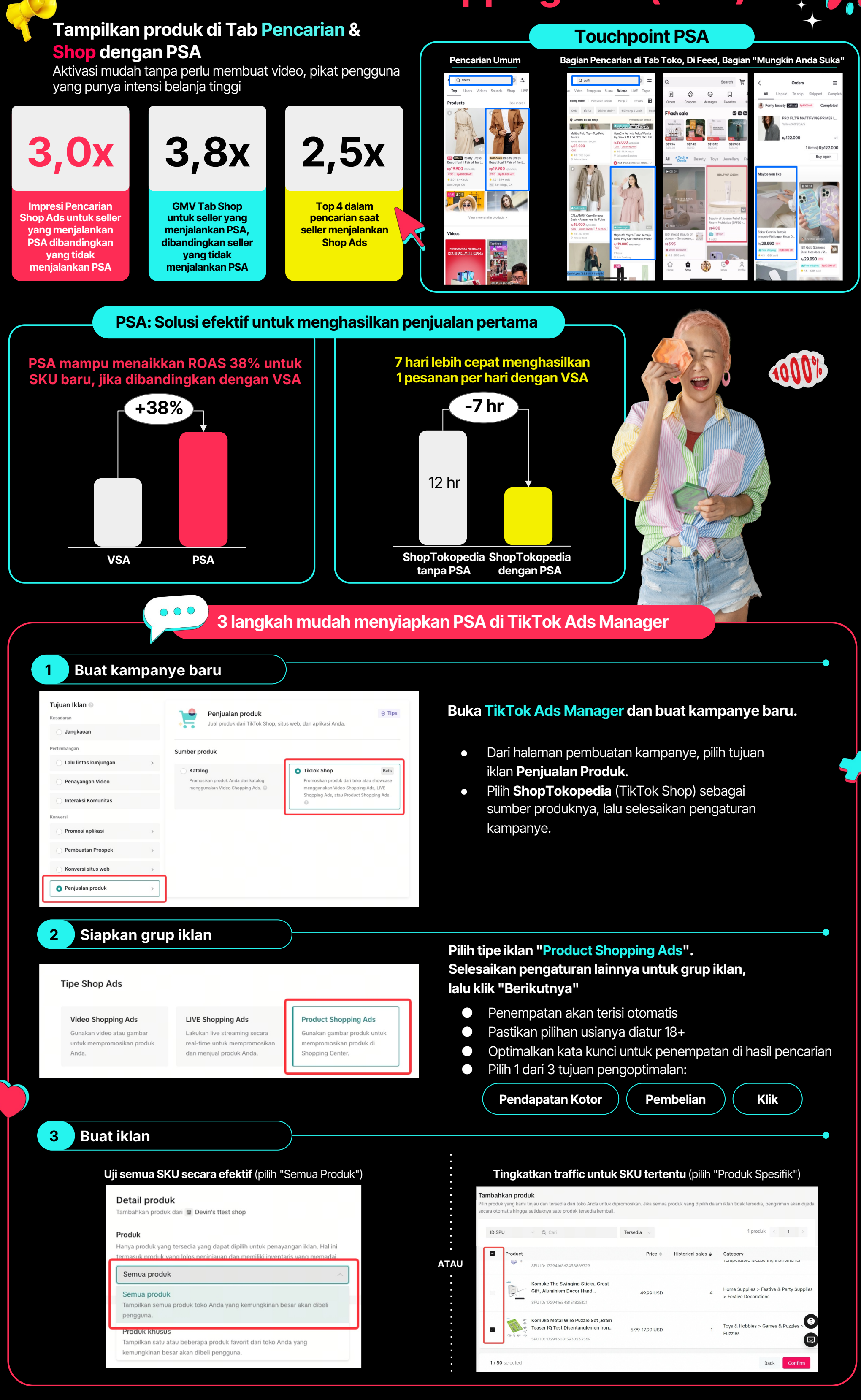

## Tips penting untuk mengoptimalkan kinerja PSA

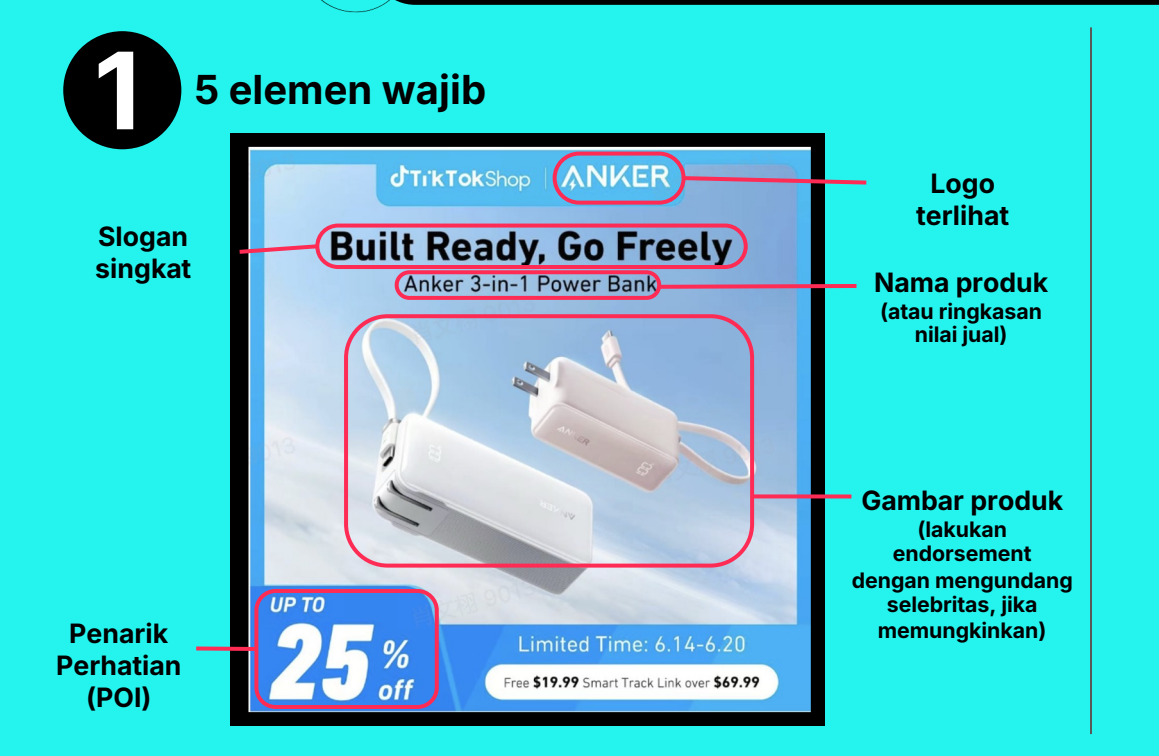

## Baca laporan dan optimalkan pengaturan

| +Filter Q, Carl nama atau ID                        |         |          |                            |             |     | 2024+09-20 ~ 2024-09-27 (UTC+13.00) Waktu        | Apia 0 🗒          |
|-----------------------------------------------------|---------|----------|----------------------------|-------------|-----|--------------------------------------------------|-------------------|
| 🖬 Kampanye 🝵 Grup Iklan                             | 🗒 iklan |          |                            |             |     |                                                  |                   |
| Buat Edit V Ekspor/Impor massal V Aturan Otomatis V |         |          |                            |             |     | Shop Ads $$ Perincian $$                         | 0                 |
| Aktit/No Nama                                       | Status  | Anggaran | Pendapatan<br>kotor (Toko) | ROAS (Toko) | CPM | CPC (destinasi) Biaya per<br>pembelian (Toko) (c | CTR<br>festinasi) |
| Anda memiški 100 draf kampanye                      |         |          |                            |             |     |                                                  |                   |

Pilih kolom "Shop Ads" untuk meninjau metriknya

## Lihat ringkasan laporan beserta detailnya berdasarkan kampanye, edit grup iklan bila perlu

Metrik yang tersedia: Anggaran, Total biaya, Impresi, Klik (Destinasi), Tayangan halaman produk (Shop), Checkout dimulai (Shop), Pembelian (Shop), Pendapatan kotor (Shop), ROAS (Shop), CPM, CPC (Destinasi), Cost per purchase (Shop), CTR (Destinasi), Tingkat pembelian (Shop), Rata-rata nilai pesanan (Shop), Follower dari iklan berbayar, Tayangan video, Tayangan live

|                                           |                                                                                                    |               | Saran pengaturan untuk PSA                                       |                                           |                                                                                                    |                                                 |                                                 |  |  |
|-------------------------------------------|----------------------------------------------------------------------------------------------------|---------------|------------------------------------------------------------------|-------------------------------------------|----------------------------------------------------------------------------------------------------|-------------------------------------------------|-------------------------------------------------|--|--|
| <b>′</b> ●●_+<br>+                        | Baru menggu                                                                                                    | unakan PSA    | Produk dengan                                                    | margin sama                               | Produk dengan margin beragam                                                                                                    |                                                 |                                                 |  |  |
| Tujuan<br>Pengoptimalan                   | Pendapatan kotor                                                                                                    | Pembelian     | Pendapatan Kotor/Pembeli                                         | an                                        | Pendapatan<br>Kotor/Pembelian                                                                                                    | Pendapatan Kotor                                | Pendapatan<br>Kotor                             |  |  |
| Strategi Bid                              | ROAS Target                                                                                                    | CPA Target    | Pendapatan Kotor Terting<br>Penayangan Maksimum/C<br>ROAS Target | gi/<br>PA Target/                         | Pendapatan Kotor<br>Tertinggi/<br>Penayangan Maksimum                                                                                                 | ROAS Target<br>mis. ROAS target<br>lebih tinggi | ROAS Target<br>mis. ROAS target<br>lebih rendah |  |  |
| Penargetan                                | Penargetan Luas (Usia 18+)                                                                                                    |               | Penargetan Luas (Usia 18+)/Penargetan Ulang                      |                                           | Penargetan Luas (Usia 18+)/Penargetan Ulang                                                                                                    |                                                 |                                                 |  |  |
| Pemilihan<br>Produk                       | Semua produk                                                                                                    |               | Semua Produk                                                     | Produk Tertentu                           | Semua Produk                                                                                                    | Produk Tertentu<br>mis. produk margin<br>rendah | Produk Tertentu<br>mis. produk<br>margin tinggi |  |  |
| Pendekatan<br>Anggaran<br>untuk PSA       | 50% Always-On                                                                                                    | 50% Always-On | 50% Always-On                                                    | 50%<br>Always-On ATAU<br>Periode Kampanye | 50%                                                                                                    | 25%                                             | 25%                                             |  |  |
| Anggaran<br>Awal PSA<br>untuk Shop<br>Ads | 50 USD atau 20x CPA (cost per<br>purchase) rata-rata VSA Anda per grup<br>iklan per hari jika cost per purchase<br>rata-ratanya diketahui ATAU 15% dari<br>anggaran total Shop Ads |               | 20% dari anggaran total Shop Ads                                 |                                           | 30% dari anggaran total Shop Ads<br>mis. jika anggaran Shop Ads saat ini 1.000 USD, gunakan 20%-nya<br>(200 USD) untuk PSA (anggaran total 1.200 USD) |                                                 |                                                 |  |  |

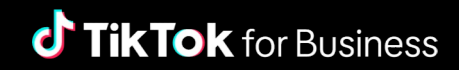